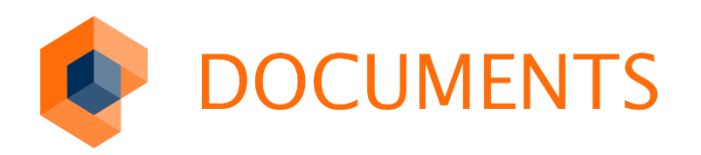

### LDAPS (LDAP OVER TLS)

DOCUMENTS 5.0e

© Copyright 2019 otris software AG. All rights reserved.

No part of this publication may be reproduced or transmitted in any form or by any means without express written permission of otris software AG. Any information contained in this publication is subject to change without notice.

All product names and logos contained in this publication are the property of their respective manufacturers.

EASY reserves the right to make changes to this software. The information contained in this manual in no way obligates the vendor.

### Table of contents

| 1.           | Requirements                       | .4 |
|--------------|------------------------------------|----|
| 2.           | Certificate chain of the AD server | .5 |
| 3.           | DOCUMENTS-LDAPS-configuration      | .8 |
| Table of fig | gures1                             | 10 |

## 1. Requirements

From version 5.0d HF1 (#2065) DOCUMENTS supports LDAP OVER SSL.

The first prerequisite is that LDAP OVER SLL has been activated on the AD server and that an LDAP connection can be established via TLS/SSL. This can be checked on the AD via the command line with the program "Idp":

| 8               | Ldp - disconnected                                                                                                    | = 🗆 X                                                                                                    |
|-----------------|----------------------------------------------------------------------------------------------------|----------------------------------------------------------------------------------------------------|
| Connection Brow | e View Options Utilities Help                                                                                                    |                                                                                                    |
| Connection Brow | e View Options: Utilize: Help Proceedings and point (Utilize: Help Proceedings and point (Lap, LDP, OTF, PROTOCOL, VERSON, 3); Pror 0 + Kap, set, option(Lube), LDP, OTF, PROTOCOL, VERSON, 3); Pror 0 + Kap, set, option(Lube), LDP, OTF, PROTOCOL, VERSON, 3); Pror 0 + Kap, set, option(Lube), LDP, OTF, PROTOCOL, VERSON, 3); Pror 0 + Kap, set, option(Lube), LDP, OTF, PROTOCOL, VERSON, 3); Pror 0 + Kap, set, option(Lube), LDP, OTF, PROTOCOL, VERSON, 3); Pror 0 + Kap, SS, SL, other starms, 228 kits Pathemistic Start, 200 kits Prove Start, 200 kits Prove Start, 200 kits Pro | )RECTORY_V61 );<br>40.1135561.4.1413<br>40.000 (2010) ;<br>4. (DN_NPUT);<br>2.205 = (<br>8.1.4.2255;<br>mpTableSize; |
|                 | MaxResultSetSize, MinResultSets, MaxResultSetSerConn, MaxVolfificationPerConn, MaxVolRange; MaxVolRangeTranstive; ThreadMemoryLimt, SystemMemoryLimtPercent;<br>supportedSASLMechanisms (4): GSSAPI; GSS-SPIEGO; EXTERIAL; DIGEST-MD5;                                                                                                    |                                                                                                    |

Figure 1: ldp -> connect -> SSL

A successful SSL connection setup is logged accordingly.

It is also assumed that you are familiar with setting up and configuring the LDAP job on standard port 389 (unencrypted) (e.g. using the LDAP Configuration Wizard in the DOCUMENTS Manager).

In the following, only those points are listed where there are deviations from the LDAP standard configuration:

- Generation of the necessary PEM certificate file for the TLS/SSL connection between the DOCUMENTS server and the AD (LDAPS).
- Testing the Connection Parameters and Configuring the DOCUMENTS Server to Use TLS/SSL

### 2. Certificate chain of the AD server

In the following, a "certificate" file in PEM format for the DOCUMENTS server is generated from the SSL certificate of the AD server.

| Certificate                                                           | × | Certificate                                                                                                    |
|-----------------------------------------------------------------------|---|----------------------------------------------------------------------------------------------------|
| General Details Certification Path                                    |   | General Details Certification Path                                                                                                    |
| Certification path<br>dopaag-W12DOPAAG-CA-1<br>w12dopaag.dopaag.local |   | Certificate Information<br>This certificate is intended for the following purpose(s):<br>• Ensures the identity of a remote computer<br>• Proves your identity to a remote computer<br>• KDC Authentication<br>• Smart Card Logon |
|                                                                       |   | Issued to: w12dopaag.dopaag.local                                                                                                    |
| View Certificate                                                      |   | Issued by: dopaag-W12DOPAAG-CA-1                                                                                                    |
| Cartificate statur:                                                   |   | Valid from 17. 12. 2019 to 16. 12. 2020                                                                                                    |
| This certificate is OK.                                               |   | Issuer Statement                                                                                                    |
| OF                                                                    | к | ОК                                                                                                    |

Figure 2: SSL – Certificate LDAP-Servers

The figure above shows the SSL certificate of the AD machine named "w12dopaag". The certificate was issued by the CA "CA-1". To verify the connection, the DOCUMENTS server only needs the root CA, which is exported below.

#### Important note

Only the top certificate (CA-1) must be exported.

Based on the certificate, a "PEM certificate" file is created in a few steps, which must then be stored on the DOCUMENTS server.

1) The certificate at the end of the certificate chain and possible intermediate certificates do not have to be considered further.

| R Certificate                      | ×                |
|------------------------------------|------------------|
| General Details Certification Path |                  |
| Certification path                 |                  |
| dopaag-W12DOPAAG-CA-1              |                  |
|                                    |                  |
|                                    |                  |
|                                    |                  |
|                                    |                  |
|                                    |                  |
| [                                  | View Certificate |
| Certificate status:                |                  |
| This certificate is OK.            |                  |
| I                                  |                  |
|                                    |                  |
|                                    | ОК               |

Figure 3: Select and view root certificate

2) On the detail dialog for the certificate "CA-1" a certificate export can now be initiated via the button "Copy to file".

| Certificate ×                                  | Certificate                                                                                                    |
|------------------------------------------------|----------------------------------------------------------------------------------------------------|
| General Details Certification Path             | General Details Certification Path                                                                                                    |
| Certification path                             | Show: <all></all>                                                                                                    |
| View Certificate                               | Field       Value       ^         Version       V3       Serial number       7a ad d7 c7 1e 60 06 88 4e b0       =         Signature algorithm       sha 1RSA       signature algorithm       sha 1         Signature hash algorithm       sha 1       sha 1       =         Valid from       Dienstag, 17. Dezember 2019       =         Valid to       Dienstag, 17. Dezember 2024       valid to         Subject       dopaag-W12DOPAAG-CA-1, d       v |
| Certificate status:<br>This certificate is OK. | Edit Properties                                                                                                    |
| ОК                                             | ОК                                                                                                    |

Figure 4: Start a certificate export on the opened root certificate

3) Export the certificate "Base 64 encodes X.509 (.CER)" e.g. to the file "adroot.cer".

| xport File Format<br>Certificates can be exported in | n a variety of file formats.                    |
|------------------------------------------------------|-------------------------------------------------|
| Select the format you want to                        | use:                                            |
| O DER encoded binary X.                              | 509 (.CER)                                      |
| Base-64 encoded X.509                                | 9 (.CER)                                        |
| Cryptographic Message                                | e Syntax Standard - PKCS #7 Certificates (.P7B) |
| Include all certificat                               | es in the certification path if possible        |
| O Personal Information E                             | xchange - PKCS #12 (.PFX)                       |
| Include all certificat                               | es in the certification path if possible        |
| Delete the private                                   | key if the export is successful                 |
| Export all extended                                  | l properties                                    |
| O Microsoft Serialized Cer                           | tificate Store (.SST)                           |
|                                                      |                                                 |

Figure 5: Initiate base-64-encoded certificate export

4) Rename the file adroot.cer to adroot.pem (the base-64 encoded X.509 (.CER) format corresponds to the PEM format).

The adroot.pem must then be made available to the DOCUMENTS server so that it can access it, for example by storing it in the server directory.

#### Note

A correctly configured LDAPS server implicitly delivers possible intermediate certificates during TLS/SSL handshake. If this does not happen due to incorrect configuration, additional intermediate certificates can be added to the pem file.

### 3. DOCUMENTS-LDAPS-configuration

First, the test script "otrTestLdapConnection.xml" must be imported. The file is delivered with the test script and is located in the directory "\server\scriptlibs\Ldap\".

| Applica | tion Server settings Administration Docu<br>w 🖸 Edit 🗘 Update  | iments Help<br>💥 Delete 🛛 📇 P | rint       | ద్ద <sup>6</sup> Configure       | ← Back               | → Next      | 🚓 Home                        |      |
|---------|----------------------------------------------------------------|-------------------------------|------------|----------------------------------|----------------------|-------------|-------------------------------|------|
| Adm     | inistration                                                    |                               |            |                                  |                      |             |                               |      |
| 3       | Administration     User Management                             |                               |            | Welcor                           | ne to DO             | CUMEN       | TS 5                          |      |
| _       | > ⊕ Content<br>✓ ⇔ Documents                                   | 📴 Open                        |            |                                  |                      |             |                               | x    |
| 8       | Outbars 0 Dublic Folders 0                                     | ←      →                      | « server   | > scriptlibs > Lda               | ap vö                | Search Ldap |                               | 2    |
| -       | Filetypes 0                                                    | Organize 🕶 Ne                 | w folder   |                                  |                      |             | #I • 🔲                        | 0    |
|         | Filetype categories 0<br>Filetink 0                            | 🖶 Downloads                   | * ^ N      | lame                             | ^                    | Date r      | modified                      | Туре |
|         | Search categories 0                                            | Desktop                       | * - 1      | 01_LDAP_Scripts                  | .xml                 | 12/12       | /2019 12:21 PM                | XML  |
|         | Distribution Lists 0                                           | Documents                     | *          | 02_LDAP_Config                   | urationFiletype.xm   | I 12/12,    | /2019 12:21 PM                | XML  |
| •       | E Filing plans 0                                               | OneDrive                      |            | LDAP_Configura                   | tionFiletype.xml     | 12/12       | /2019 12:21 PM                | XML  |
|         | A Number ranges 0<br>> Scripts 1                               | This PC                       | =          | LDAP_Configura LdapTestScripts.a | tionFolder.xml<br>ml | 8/7/2       | 017 2:22 PM<br>/2019 11:58 AM | XML  |
| JS      | <ul> <li>Scripting categories 0</li> <li>Monitoring</li> </ul> | programs (D:)                 |            | 🍸 otrTestLdapConr                | nection.xml          | 12/6/2      | 2019 2:09 PM                  | XML  |
|         | > ar Inbox                                                     | 🕳 store (E:)                  |            |                                  |                      |             |                               |      |
|         | ★ Favorites 0                                                  | i Network                     | ~ <        |                                  | ш                    |             |                               | >    |
|         | Filter favorites 0                                             |                               | File name: | otrTestLdapConne                 | ection.xml           | XML-Datei   |                               | ~    |
|         |                                                                |                               |            |                                  |                      | Open        | Cancel                        |      |

Figure 6: XML-Import openLdapSSLConnection.xml

The connection data must then be configured as script parameters and the script executed. (Please do not make any changes to the script source code, as it is signed and can therefore be executed without a scripting license).

| a escription / you                                                                                                    | Testing                                                                                                    | Properties                                                                                                    |                                                                                                    |                                                                                                    |                                                                                                    |                                                                                                    |                                                                                                    |
|----------------------------------------------------------------------------------------------------|----------------------------------------------------------------------------------------------------|----------------------------------------------------------------------------------------------------|----------------------------------------------------------------------------------------------------|----------------------------------------------------------------------------------------------------|----------------------------------------------------------------------------------------------------|----------------------------------------------------------------------------------------------------|----------------------------------------------------------------------------------------------------|
| · · · · ·                                                                                                    | lesting                                                                                                    | . topenes                                                                                                    |                                                                                                    |                                                                                                    |                                                                                                    |                                                                                                    |                                                                                                    |
|                                                                                                    | Name                                                                                                    | otrTestLdapCo                                                                                                    | nnection                                                                                                    |                                                                                                    |                                                                                                    | ]                                                                                                    |                                                                                                    |
| Portal-S                                                                                                    | cript category                                                                                                    | <->                                                                                                    |                                                                                                    |                                                                                                    | <b>~</b> ©                                                                                                    | )                                                                                                    |                                                                                                    |
| Source code from se                                                                                                    | rver/scriptlibs                                                                                                    |                                                                                                    |                                                                                                    |                                                                                                    |                                                                                                    | 1                                                                                                    |                                                                                                    |
| Source code                                                                                                    |                                                                                                    |                                                                                                    |                                                                                                    |                                                                                                    |                                                                                                    | _                                                                                                    |                                                                                                    |
| 51445567161b190072a1<br>51445567161b190072a1<br>5013438594060464757627<br>550135402277055551a1<br>e64351d42501117570a29<br>0c1b24391124322e69585<br>40347796762444157627<br>21e096a7a155b347f5b42<br>485f1d091c09421e096a7<br>e255a1b0e2020b065557<br>0071963180a153814181b                                                                                                    | 11b5f4a3c2e401<br>3595a4c4f64485<br>304232f2c41425<br>4d384c0417191<br>218415f450d5f4<br>595a4c4f64485<br>155b14585940<br>450a095a48333<br>20163d171b525                                                                                                    | c096a7a155b14<br>if3d2e3c2e0047<br>if1b03134c2501<br>00-3d450e1528<br>if1d091c09421e0<br>97d4e4d64485f<br>60464f57425f79<br>24a5604551204<br>i711194f55452b                                                                                                    | 38594060464157627839544_446448511<br>56693b517495b160228020cebe2800<br>31400534005544332340b21705151<br>3c1a03041340b25156450452135426<br>4343391917166274786b0343175c5<br>93687a155b1458594060444577627895<br>1d001c1534b1c5454110a03542326334<br>211070874587c1815106709165154114<br>211070874587c18151067091651541                                                                              | 0091c09421e096a7a<br>59090d3a11520d045<br>391c04082b7549571<br>254b13701b00453d0<br>405054415f4b203e56<br>4a4c4f64485f1d091c0<br>464f576278595a4c4ff<br>134a015a01290a123<br>800544d29235054a6                                                                                                    | 55b14585940604641575<br>94b1c471f4a5d57024b51<br>1033a16055f56551f6239<br>1100e666e797d6c88261<br>1025c0600432e0a21173d<br>9421e096a7a155b14585<br>54485f1d091c09421e096<br>32e2611330f426958525c<br>5b070e221b075a727546<br>134b37324a17441c1b03                          | 2278595a4c4f64485f1<br>b18092c1b4c1620321<br>00b8774b02581b100<br>1001e4855451f1d482i<br>21321e0d0769585253<br>94060464f576278595<br>ia7a155b1458594060-<br>4050542d5257221376<br>4c6c682611001e4855<br>2c07423b3b21061e0                                                                                                    | 0091c09421e096a<br>d1915073a115c4<br>c3f0f4214203b54<br>83051184d100719<br>l4572411d47622e<br>adc4f64485f1d09<br>464f576278595a4c<br>54d347f1b193f450<br>4451f1d482830511                                                                                                    |
| 4142330/30440140004<br>554404190-15520491741<br>26849445-517458460192<br>26849445-517458460192<br>26849445-517425841641<br>5342441194b1154012805<br>41452-26120284453327<br>10349401c161742784506<br>#22190652202106590d06                                                                                                    | /4444135b2/3<br>ab054b0448495<br>ic19520e197a6a<br>0033a16055f565<br>050e276e541b4<br>3331c1245290el<br>445c503579541;<br>28155c5c4b564                                                                                                    | a1b0503394b1e2<br>07565f4772684<br>054b044849507<br>50d143e2e4e3e<br>a49601e7f3a2d3<br>000f287c0f7a6b<br>258055a01220c0<br>d014741342316<br>Run si                                                                                                    | H4336aL1955733795706507151924<br>H4336aL19557337957065070151924<br>H4365477458404a55774584040190c1<br>5556477268404a55477458401190c1<br>55649140713430410166252970858<br>B24116540547511016562397085401616<br>563501713219065366627974681734<br>058000713219065366627974681734<br>cript                                                                                                    | 440c1b23140003130b<br>440044849507056544<br>350197365054b044<br>370400105654544f0<br>3732587e7e68102c11<br>015646221110542331<br>88294d5e4d0250195a<br>0c1e1e4b445047117                                                                                                    | 2b1006555711194/6806;<br>77264944a6-683740010<br>4950706687745587e7;<br>046575037b337c73db22<br>07424a11560a431f4a5d2<br>02381f4a581f340704160<br>428254c2a4d575f023919<br>Edit external                                                                                   | 2a3255145c073b0b6f<br>4054461a54047a775<br>6b502c1121552547<br>194a0c2e27541b415<br>10054777417281f170<br>5571b144c28244c5f02<br>433b112e44061a430a<br>44c162b3404590d0d2                                                                                                    | 1755007165587747a6<br>17555011560061<br>40e405730384a12<br>405554910481118<br>821750416121138<br>821750416121138<br>821750416121138<br>821750416121138<br>82012441425041                                                                                                    |
| 4142530/30449140003<br>658400130-1252049741<br>26849435277252401974<br>26849435277258400179<br>268494352772626314371<br>238424419401154012805<br>24143262102024453327<br>10349401c161742784506<br>a22190052202106590006                                                                                                    | /4444135b2/3<br>ab054b0448495<br>ic19520e197a6a<br>0033a16055f565<br>050e276e541b4<br>3331c1245290el<br>445c503579541;<br>28155c5c4b564                                                                                                    | 110503394b1e2<br>070565f4772684<br>0054b044849507<br>50d143e2e4e3e<br>a49601e7f3a2d3<br>000f287.c0f7a6b<br>258055a01220c0<br>d014741342316<br>Run s                                                                                                    | 14336a1 b55733795706507151924<br>14336a1 b55733795706507151924<br>14364574756401405100-19320-19736a0<br>1955647268494a5-5574584001190:15<br>155647140713430101065229730568<br>182111550526547055561195505540616b<br>18321115505265111150063845526106150<br>18321111550526511115100638455241660<br>055806071a22190653666c797d68173d<br>cripte                                                       | 40c1b23140003130b<br>4b04484950705541<br>370400156545404<br>370400156545407<br>3732587e7e68102c11<br>056462211054233<br>829445e4402501955<br>0c1e1e4b445047117                                                                                                    | 2b1006555711194f68067<br>77268494a6-683f040010<br>44507066687745587e7e<br>44507305037b337c7dbb25<br>15074f0e26021b5e5054<br>15074f0e26021b5e5054<br>15074420740160<br>22831f45891f440704160<br>22831f45891f440704160<br>228254c2a4d575f023919<br>Edit external             | 2a325145c073b0b6f<br>M054461a54047a775<br>a6b052c11215152547<br>194a0c2e27541b415<br>10543477411281170<br>571b14c28244c5f00<br>43b112e44061a430a<br>44c162b3404590d0d2                                                                                                    | 36590745587e7a6<br>17550611564061<br>17550611564061<br>46405730384a12<br>f69554910481118<br>82175041612118<br>82175041612118<br>e0c1c4441425041<br>@ * @ @<br>Desci                                                                                                    |
| 1112230/30481140003<br>584403190-1825026197a1<br>26849435:577458400197<br>26849435:577458400197<br>5342447194b115x012805<br>24173:2c1202445327<br>10349401c161742784506<br>a22190652202106590006<br>ript parameter<br>Name<br>host                                                                                                    | /4444135b2/33<br>ab054b0448495<br>kc19520e197a6a<br>0033a16055f565<br>50e276e541b4.<br>3331c1245290el<br>445c5035795411<br>28155c5c4b564                                                                                                    | a1b0503394b1e2<br>0705654772684<br>0054b044849507<br>50d143e2e4e3e<br>49601e7f3a2d3<br>000f287c0f7a6b<br>258055a01220c0<br>d014741342316<br>Run si<br>Type<br>String                                                                                                    | H43384 I b55733795706507151924<br>H43584 I b55733795706507151924<br>H436547H58494455713584944557135849455<br>H54547145714354101662529716588<br>H3211556249770556159556540/F16b<br>H3211956249770556159556540/F16b<br>H321900704173a10005e455c41460<br>65800071a21196635066e797d601734<br>cript                                                                                                    | 40c1b23140003130b<br>4b04494950705541<br>370400155554404<br>370400155554405<br>822947568102c11<br>0015645241052211054233<br>8229445e440520195<br>0c1e1e4b445047117<br>Value / I<br>Value / I                                                                                                    | 2e 1006555711194f68062<br>77268444.ec633400010<br>249507066687745587677<br>04057793718377740b22<br>07424411560a451f45435<br>115074f0e26021b5e3054<br>125024f42817440770160<br>228254c2844575f023919<br>Edit external<br>Default<br>aag.dopaag.local                        | 22225144507350064<br>M054461a54047a775<br>M054461a54047a775<br>1949402227541b1515247<br>1949402227541b1515247<br>1949402227541b1515247<br>1949402227541b1<br>1940401428244500<br>1940142404504042<br>1                                                                                                    | 37590745587e7a6<br>17550611564061<br>17550611564061<br>40e405730384a12<br>f69554910481118<br>4821750416121138<br>4821750416121138<br>(e0c1c4441425041<br>20c1c4441425041<br>20c1c4441425041<br>20c1c4441425041                                                                                                    |
| 1142230/30481 (addos<br>584604190-12520497a)<br>26894842577258400179<br>26894842577258400179<br>34244419401154012802<br>34132c212062443327<br>10349401c16174278450<br>22190652202106590406<br>ript parameter<br>Vame<br>topt                                                                                                    | /4444135b2/3<br>ab054b0448495/<br>c19520e197a6a<br>003a16055f565<br>50e276e541b4.<br>3331c1245290ef<br>445c5035795411<br>28155c5c4b564                                                                                                    | a1b0503394b1e2<br>0705654772684<br>0054b044849507<br>50d143e2e4e3e<br>49601e7f3a2d3<br>000f287c0f7a6b<br>258055a01220c0<br>d014741342316<br>Run si<br>Type<br>String<br>String<br>String                                                                                                    | H4336aL1955733795706507151924<br>946554754804a5610619261976300<br>9556747286494a56774584019051<br>9569647268494a5677405561956556406166<br>956111956208540195611956556406166<br>95611195620851119150608291050<br>1614393007034173a00005455541460<br>05680071a219065366647974681734<br>cript                                                                                                    | 40c.tb.231.400031300<br>ids0.44904507055644<br>30404019507055644<br>370400105654544064<br>37040010565454406<br>10156462211105643221110<br>1015646221110542305<br>0c.te1e4b445047117<br>velae4<br>velae454047117<br>velae454047117<br>velae454047117<br>0c.te1e4b445047117<br>velae454047117<br>0c.te1e4b445047117<br>0c.te1e4b445047117                                                                                                    | 21:00557111946050<br>726844a;628900010<br>24957768474a;628900010<br>2495776241156642814843<br>15074762621155554<br>150747626201555554<br>228144581742407516023919<br>Edit external<br>Default<br>aag,dopaag.local                                                          | 22225145(073b006)<br>00546154074775<br>68052c11215152547<br>194a0c2e273140415<br>195407c2e273140415<br>195407c24751401470<br>195477c1472814170<br>571b144c28245400<br>1934112c440616430<br>04c162b3404590d0d2                                                                                                    | 375307455872746<br>17550611564061<br>40e405730384a12<br>469554910481118<br>2821550416121138<br>2821550416121138<br>2821550416121138<br>2821550416121138<br>2821550416121138<br>2821550416121138<br>2821550416121138<br>2821550416121138<br>2821550416121138<br>282155041612138<br>282155041612550<br>28215504<br>28215504<br>2821550500<br>2821550500000000000000000000000000000000 |
| 45544/04190-15520-170-<br>2680494-5672453460140<br>54063805010-625341541<br>54063805010-625341541<br>5407452-61208294-63827<br>54173-621208294-63827<br>10249401614742764506<br>a22190652202106590406<br>a22190652202106590406<br>a2219055202106590406<br>a2219055202105590406<br>a2219055202105590406<br>a2219055005<br>a2219055005<br>a2219055005<br>a221905005005<br>a2219055005<br>a | /4444113b2/3a<br>jaoS4b0448495j<br>ic19520e197a6a<br>1033a16055f565<br>50e276e541b4,<br>3331c1245290e1<br>445c503579541<br>28155c5c4b564                                                                                                    | 1b0503394b1 b2<br>070565f4772684<br>0054b04489507<br>i50d143e2e4e3e<br>49601 e773a2d3<br>000f2877.0f7a6b<br>258055.01220ct<br>d014741342316<br>Run s<br>Run s<br>Type<br>String<br>String<br>String                                                                                                    | H43384 Ib55733795706507151924<br>H43584 Ib55733795706507151924<br>984557H25849416019201973601<br>985497126849436574534019051<br>982416526497105561955555401618b<br>18362119562639710511195629797068173<br>18362711956263971411911111111111111111111111111111111                                                                                                    | 40c:tb231400031305<br>4b0448495070556H<br>3d0048495070556H<br>3304010555454H04<br>3304010555454H04<br>3304010555454H0<br>10556452H1054233<br>332587e7e8102c11<br>01564622H1054233<br>0c1e1e4b45047117<br>Value / U<br>w12d00<br>635<br>true<br>true                                                                                                    | 221005537111946050<br>728644446583400010<br>249507068674538747<br>24950768674387477<br>77240115504314459<br>77240115504314459<br>22381445891434714160<br>22381445891434714160<br>22381445891434751023919<br>Edit external                                                  | 222325145C073000E<br>005461530047775<br>660032-11215152247<br>1994002-2275741164151<br>310634777417281170<br>31063477417281170<br>31051716146-2253405400<br>312511264400514330<br>44c162534045904042                                                                                                    | 37530041009<br>117550611564061<br>17695411564061<br>169054910481113<br>1821750416121134<br>127754215421542154<br>127726215426580<br>e0c1c4441425041                                                                                                    |
| 1932230139-0019701<br>1932230139-0019701<br>2960305507125230-0171<br>2960305507125230-0171<br>193224471041515012505<br>54174-28170029453237<br>10349041617427283506<br>22190652202106590406<br>22190652202106590406<br>2019052202106590406<br>2019052021055202105590406<br>2019052021055202105590406<br>20190520210055202100590406<br>2019052020000000000000000000000000000000                                                                                                    | /4444135b2/33<br>aloS4b0448495<br>ic19520e197a66<br>JS0a276e541b4<br>3331c1245290e1<br>445c503579541<br>28155c5c4b564                                                                                                    | a1b0503394b1 b2<br>070565f4772684<br>0054b04489507<br>50014322e432<br>a49601e7f3a2d3<br>000f287c077a6b<br>258055a01220c0<br>d014741342316<br>Run si<br>Type<br>String<br>String<br>String<br>String<br>String                                                                                                    | H4338aL 1955733795706507151924<br>H4338aL 19557337957065070151924<br>9565477286H436557745840H050519261975405<br>19565477286H43675455619576556H051656<br>184316365477055619576556H05165<br>1843185050071427134000054555c41466<br>050800071421193400054555c41466<br>05080007142119400054555c41466<br>05080007142119400054555c41466<br>05080007142119400054555c41466<br>05080007142119400054555c41466 | 40c.1b231400031906<br>440c414950705544<br>520e1978407540541<br>3208107846954054<br>32081078469545440<br>01564622111054233<br>22943654402501955<br>0c.1e1e464450471177<br>10156462051955<br>0c.1e1e464450471177<br>10156462051955<br>0c.1e1e464450471177<br>10156462051955<br>10156452051<br>10156452051<br>1015645205<br>1015645205<br>1015645205<br>1015645205<br>1015645205<br>1015645205<br>1015645205<br>1015645205<br>1015645205<br>1015645205<br>1015645205<br>1015645205<br>1015645205<br>1015645205<br>1015645205<br>101564555<br>10156455<br>1015645<br>1015645<br>10156455<br>10156455<br>101565<br>1015655<br>101565<br>1015655<br>101565<br>1015655<br>1015655<br>10156555<br>1015655 | 2b1005557111546050<br>7268444ac6c83040010<br>2459070668774557477<br>24591756043146c30<br>2559076025027155505<br>70740426202155505<br>70740426202155505<br>70740426202155505<br>25391453913407016301<br>Edit external<br>Default<br>asg.dcpaag.local                        | 2a225145(073b00E)<br>0546153047775<br>66032-1121515234<br>13062-477751121515234<br>131054771751121175<br>13105477711221175<br>1310547711221175<br>1310547711221175<br>1310547711221175<br>1310547711221175<br>1310547711221175<br>1310547711221175<br>1310547711221175<br>1310547711221175<br>1310547711221175<br>1310547711221175<br>13105477175<br>1310547775<br>131054775<br>131054775<br>131054775<br>13105475<br>131054775<br>13105475<br>13105475<br>13105575<br>13105575575<br>13105575575<br>13105575575<br>1310557557557557557557557557557557557557557 | 335307455872746<br>17550611564061<br>40e405730384a12<br>669554910481118<br>28275041612113<br>1787e64381f0b1612113<br>1787e64381f0b16580<br>e0c1c4441425041                                                                                                    |
| *\$544704190-15520-170-<br>\$26804a-6372534004100<br>\$40b3805010-6253a-13511<br>\$3244474194151500128005<br>\$4173-621202824453a277<br>103494016147142764506<br>#22190652202106590006<br>**********************************                                                                                                    | //44413302/3302/3<br>io554b044895<br>io522019766<br>io522019766<br>io502276e541b4<br>io523160257565<br>io502276e541b4<br>io50379541<br>io50379541<br>io555554b564                                                                                                    | shb503394b1ei<br>0705654772684<br>054b044849507<br>5001432244e3e<br>48601e732a265<br>0001287c077a6b<br>52055051022c0<br>0014741342316<br>Run si<br>Type<br>String<br>String<br>String<br>String<br>String                                                                                                    | H4338aL 1955733795706507151924<br>H4338aL 19557337957065070151924<br>0565477268494a5c4774584015021<br>0565477268494a5c4774558010166257976688<br>828165654077455801955656646185<br>1945130070184711470065455541646<br>0558060711a2219065366667974681734<br>0558060711a2219065366667974681734                                                                                                    | 40 c. 1k. 23 4400 31 300<br>40 c. 1k. 23 4400 31 300<br>450 e. 197 z 640 545 4470<br>33258 77 z 640 32 c. 11<br>05 6462 21 11 05 423 31<br>82 94 45 e. 4 40 25 01 55<br>0 c. 1e 1 e. 4 54 45 04 71 17<br>Value / 1<br>Value / 1<br>Value / 2<br>C 1 e. 1 45<br>C 1 e. 1 45<br>C 1 e.                                                                                                    | 2b1005557111946050<br>7786494ac658740570<br>7869494ac658745587-7<br>78269740c5202155505<br>7724241155043144350<br>72241155043144350<br>2281443591930704160<br>128254c2a4d5751023919<br>Edit external<br>Default<br>asg.dopasg.local<br>psync, CN=Users, DC=dc              | 2a235145(073b00k<br>05461530407a775<br>660032-1121515234<br>1310b347c7121515234<br>1310b347c71251121515234<br>1310b347c712581170<br>1310b347c711281170<br>1310b12e440510<br>1310b12e440510<br>13100000000000000000000000000000000                                                                                                    | 36597745587e746<br>17550611564061<br>17650611564061<br>1669554910481118<br>1787e643811001612113<br>1787e643811001612113<br>1787e64381100162<br>10000000000000000000000000000000                                                                                                    |
| 19922-010-01952-010-0<br>19922-010-01952-010-0<br>2406-02950010-0252-01-051<br>2406-02950010-0252-01-051<br>2406-02950010-0252-01-050<br>54173-02-12082-04-053-07<br>54173-02-12082-04-053<br>54173-02-12082-04-05<br>54173-02-12082-04-05<br>54173-02-1208-04-05<br>54173-02-1208-04-04-04<br>54174-04-04-04-04-04<br>54174-04-04-04-04-04<br>54174-04-04-04-04-04<br>54174-04-04-04-04-04<br>54174-04-04-04-04-04<br>54174-04-04-04-04-04-04<br>54174-04-04-04-04-04-04-04-04<br>54174-04-04-04-04-04-04-04-04-04-04-04-04-04                                                                                                    | /44441336//3<br>ioShebu4489/5<br>ioShebu4489/5<br>ioShebu4489/5<br>ioShebu4489/5<br>ioShebu4489/5<br>ioShebu4485<br>ioShebu4485<br>ioShebu4485<br>ioShebu4485<br>ioShebu4485<br>ioShebu4485<br>ioShebu4485<br>ioShebu4485<br>ioShebu4485<br>ioShebu4485<br>ioShebu4485<br>ioShebu4485<br>ioShebu4485<br>ioShebu44885<br>ioShebu44855<br>ioShebu44855<br>ioShebu448555<br>ioShebu448555<br>ioShebu448555<br>ioShebu448555<br>ioShebu448555<br>ioShebu448555<br>ioShebu448555<br>ioShebu448555<br>ioShebu4485555<br>ioShebu4485555<br>ioShebu44855555<br>ioShebu448555555<br>ioShebu44855555555555555555555555555555555555                                                                                                    | 1b0503394b1e1<br>0705654772684<br>054b04489507<br>505143224e34<br>0001287c0178b20<br>0001287c0178b20<br>0001287c0178b20<br>80505501220c0<br>001277ab1<br>80505501220c0<br>001277ab1<br>80505501220c0<br>001277ab1<br>8050550120c0<br>001277ab1<br>805050120<br>001277ab1<br>805050120<br>001277ab1<br>8050500<br>001277ab1<br>8050500<br>001277ab1<br>8050500<br>001277ab1<br>8050500<br>001277ab1<br>8050500<br>001277ab1<br>8050500<br>001277ab1<br>8050500<br>00127700<br>0000000000000000000000000000                                                                                                    | H4338aL 1955733795706507151924<br>H4338aL 19557337957065070151924<br>9565472786494a5c5745384015000159201975640<br>82641407143540101662629796584016<br>82611654054770556165456564016<br>1614263007042173a00005e455c41640<br>60500071a211960536666-7974601734<br>cript                                                                                                    | 40:1b3:140031305<br>3b0434950705544<br>3b0434950705554<br>3b0439577665124<br>3b23877e68102c11054233<br>0b5462211054233<br>0b5462211054233<br>0b1646244025017157<br>0b5462211054233<br>0b164544025017157<br>0b1645240250155<br>0b164544025017157<br>0b1645240250155<br>0b164540250155<br>0b164540250155<br>0b16454540250155<br>0b16454540250155<br>0b164545440250155<br>0b164545440250155<br>0b16454440250155<br>0b16454440250155<br>0b16454440250155<br>0b16454440250155<br>0b16454440250155<br>0b16454440250155<br>0b16454440250155<br>0b16454440250155<br>0b16454440250155<br>0b164544454047115<br>0b164544540250155<br>0b164544540250155<br>0b164544540250155<br>0b164544540250155<br>0b164544540250155<br>0b16454454025015<br>0b164544540250155<br>0b16454454025015<br>0b16454454025015<br>0b1645454454025015<br>0b16454454025015<br>0b1645454454025015<br>0b16454454025015<br>0b164545454025015<br>0b164545454025015<br>0b16454545454025015<br>0b164545454545454545<br>0b1645454545454545454545454545454545454545                                                                                                    | 221005537111946050<br>726849446-058400010<br>245907066877453767-7<br>074241150643144363<br>1057400-26021545505<br>1057400-26021545505<br>202314545913407410<br>Edit external<br>Default<br>asg.dopaag.local<br>asg.dopaag.local<br>psync, Che Users, DC-de                 | 2a325145c073b0bc4<br>054461a5407a775<br>660032c11215152347<br>310b347c727541b4151<br>310b347c727541b4151<br>310b347c7417831170<br>310b347c162b3404590<br>310b14c62b3404590<br>000000000000000000000000000000000                                                                                                    | 365977745557746<br>17350611356061<br>17350611356061<br>1569554910481118<br>169554910481118<br>173726213641612113<br>17372643811001612113<br>17372643811001612113<br>1000000000000000000000000000000000                                                                                                    |
| 5554/fod 190-19520-1973<br>2564943-6577554/fod 190<br>54053805010-6253a13671<br>54053805010-6253a13671<br>54013-62e1208294d53a277<br>10249401 e161472785506<br>a22190652202106590d06<br>xipt parameter<br>Name<br>fost<br>port<br>time<br>nable55L<br>diapBaseDN<br>loginDN<br>password<br>litter<br>                                                                                                    | /4441338//3<br>ioShabu4489/<br>ioShabu4489/<br>ioShabu4489/<br>ioShabu448/<br>ioShabu448/<br>io | 1b0503394b1e2<br>0705654772684<br>054b04449507<br>05014322442<br>05400728207781243<br>0200728707786<br>0200728707786<br>0200728707786<br>0200728707786<br>0200728707786<br>0200728707786<br>0200728707786<br>0200728707786<br>020072870786<br>0200728707786<br>0200728707786<br>0200728707780<br>020072870780<br>020072870780<br>020072870780<br>020072870780<br>020072870780<br>020072870<br>020072870<br>020070000000000 | H4336aL 1955733795706507151924<br>94655474564040500193201975601<br>9556477268494a554745840401990:19<br>5566472684948475405561956556406166<br>5826119562594754055619556556406166<br>58261195625945111956058255541646<br>05680071a22190653666479746811734<br>cript                                                                                                    | 40;c1;23:400031306<br>4500484950705544<br>520;e17746074504<br>320;e17746074504<br>3325877468102c110<br>0564622110542331<br>829445e4402501958<br>0;c1e1e46445047117<br>Value / I<br>W12dop<br>636<br>true<br>DC=dop<br>CN=ldaj<br>Idapsyn                                                                                                    | 2b 1005557111546050<br>2b 1005575111546050<br>2d 50706874as626571555767<br>2d 5057503778377740b22<br>0742411550431443d5<br>105740426202155555<br>Edit external<br>2d fault<br>Edit external<br>2d fault<br>agg.dopag.local<br>agg.dopag.local<br>psync,CN=Users,DC=dc<br>c | 2a235145c072b00E<br>05461530407a775<br>66052c11215152347<br>310b347a77511215152347<br>310b347a712151512347<br>310b3477a11281170<br>310b3477a11281170<br>310b347412824405103<br>310b347412824405103<br>310b347412824405103<br>310b347412824405103<br>310b347412824405103<br>310b347412824405103<br>310b347412824405103<br>310b347412824405103<br>310b34741284405103<br>310b34741284451028445100<br>310b347412844510284505000000000000000000000000000000000                                                                                                    | 17 15000 1102 11<br>18 154061<br>18 154061<br>18 154051<br>18 154051<br>18 154051<br>18 154051<br>18 154051<br>18 154051<br>18 154051<br>18 18 18 18 18 18 18 18 18 18 18 18 18 1                                                                                                    |

Figure 7: Connection data for SSL access

If the connection could be opened, the following message is displayed in the server window and on the client:

```
Connection established with [Domain-Name]
```

If the connection cannot be established, the error message is displayed that was passed on to the server from the openLdap interface.

Note

If changes have been made to the caCertFile, it may be necessary to restart the DOCUMENTS server because the openLdap interface caches the certificates.

If the connection test was successful, the SSL-specific parameters for the LDAP job and the LDAP logon must also be adapted as properties for the client or optionally in the script "LdapParamDomain".

If the configuration was carried out using the LDAP Wizard in the DOCUMENTS Manager, we recommend that you set the properties LdapPort, LdapEnableSSL and LdapCaCertFile for the client (in future versions of DOCUMENTS, this configuration can be carried out in the LDAP Wizard).

| LdapPort       | 636                             |
|----------------|---------------------------------|
| LdapEnableSSL  | true                            |
| LdapCaCertFile | D:\documents5\server\adroot.pem |
|                |                                 |
|                |                                 |
|                |                                 |
|                |                                 |
|                |                                 |
|                |                                 |
|                |                                 |
|                |                                 |
|                |                                 |

Figure 8: LDAP-SSL settings at principal

Optionally the configuration can be made in the script "server\scriptlibs\Ldap\LdapParamDomain.js" (e.g. if several LDAPS servers have to be addressed) or if the LDAP scripts were imported into the DOCUMENTS Manager (XML import: 01\_LDAP\_Scripts.xml), then the configuration in the DOCUMENTS Manager must be made in the PortalScript "LdapParamDomain".

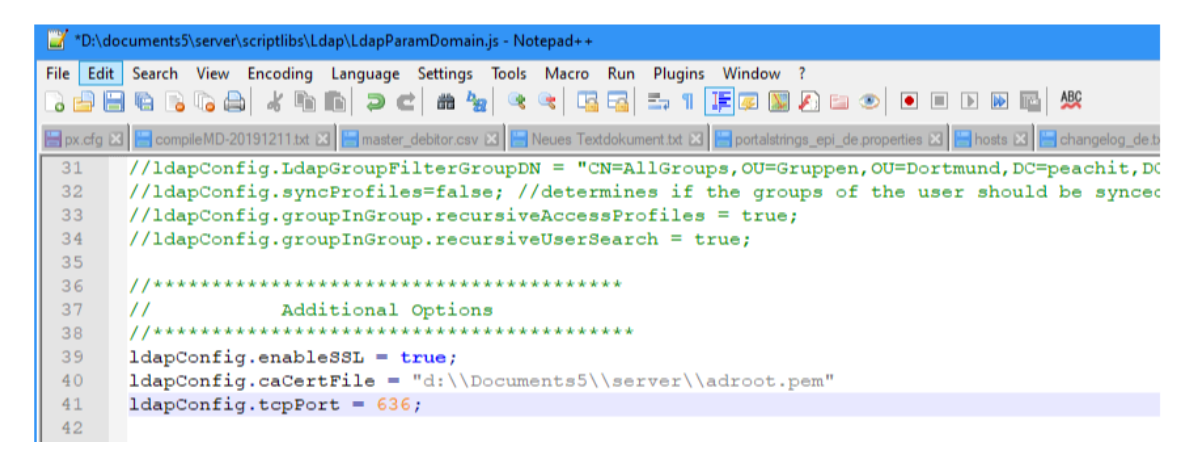

Figure 9: LdapParamDomain" script with the SSL parameters "enableSSL, tcpPort, caCertFile"

# Table of figures

| Figure 1: ldp -> connect -> SSL                                                            | . 4 |
|--------------------------------------------------------------------------------------------|-----|
| Figure 2: SSL – Certificate LDAP-Servers                                                   | . 5 |
| Figure 3: Select and view root certificate                                                 | . 6 |
| Figure 4: Start a certificate export on the opened root certificate                        | . 6 |
| Figure 5: Initiate base-64-encoded certificate export                                      | . 7 |
| Figure 6: XML-Import openLdapSSLConnection.xml                                             | . 8 |
| Figure 7: Connection data for SSL access                                                   | . 8 |
| Figure 8: LDAP-SSL settings at principal                                                   | . 9 |
| Figure 9: LdapParamDomain" script with the SSL parameters "enableSSL, tcpPort, caCertFile" | . 9 |